**BSH Home Appliances Group** 

# B/S/H/

Step by step guide to connecting your HomeConnect appliance and how to add Alexa V6.0

March 2019 V 6.0

What this document will help you do...

- 1. Install Oven and Connect to HomeConnect
  - a. WPS Button Set Up
  - b. Manual Set Up
- 2. Unbox Alexa and set it up
- 3. Connect the Oven to Alexa
- 4. Use Alexa with voice commands

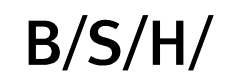

#### What type of network do you have?

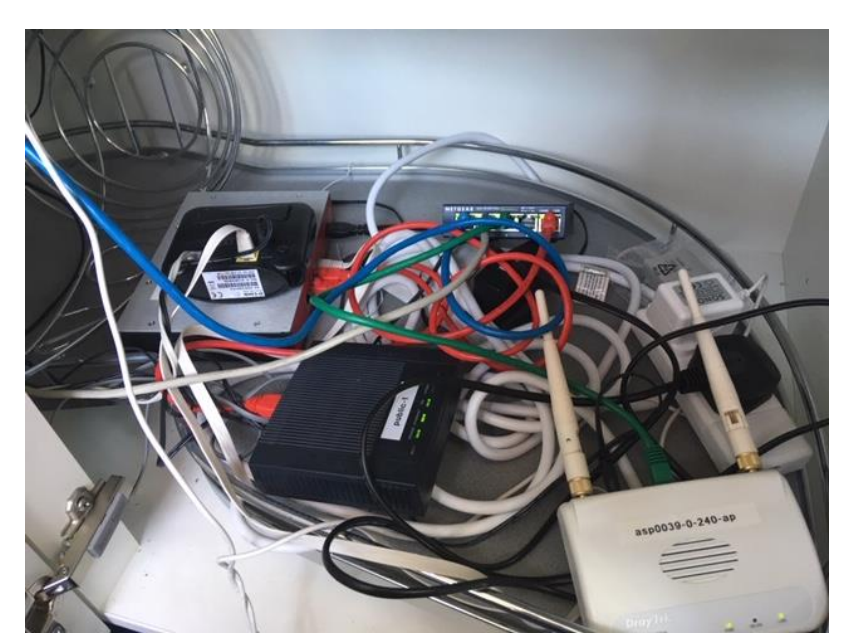

HomeConnect is designed to work on a home network so if you has this use this guide to set up which is how a consumer would set up.

All set up videos are on YouTube:

For Bosch For Siemens

If you have a corporate or more complicated network you are likely to have a few problems. There is an <u>Advanced Configuration Pack</u> on The Hub. Download this and give the pack to the dealers IT person and it should resolve these problems.

# 1 Install Oven and Connect to HomeConnect

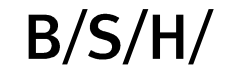

- 1. Download HomeConnect App
- 2. Switch on Oven
  - Find HomeConnect Setting and check Wi-Fi is on
  - Find HomeConnect Assistant, click Connect Manually
- 3. HC App
  - 1. Go to Settings on iPad
  - 2. Select Wi-Fi
  - 3. Now follow instructions on front of oven
- 4. In HC App
  - Put in dealers network info
  - Check back in setting that is it connected to dealers network
- 5. On oven press Connect to App
- 6. <u>YouTube</u> Video

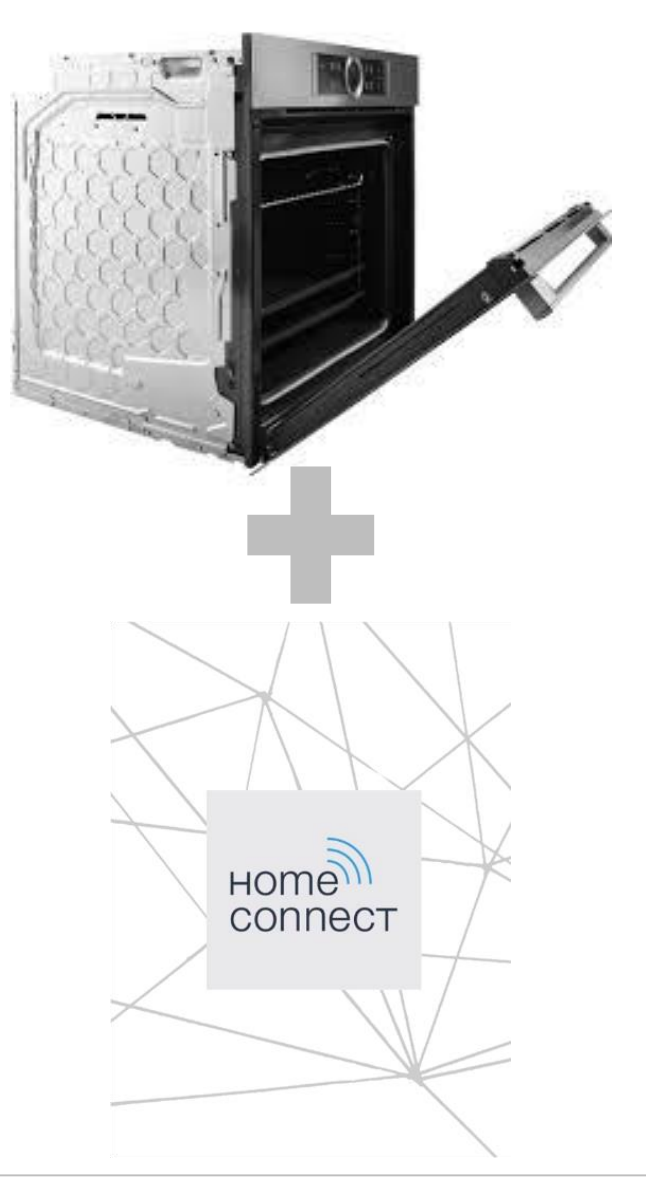

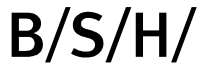

**Step One:** Download the HomeConnect App

**Step Two:** Create a HomeConnect account

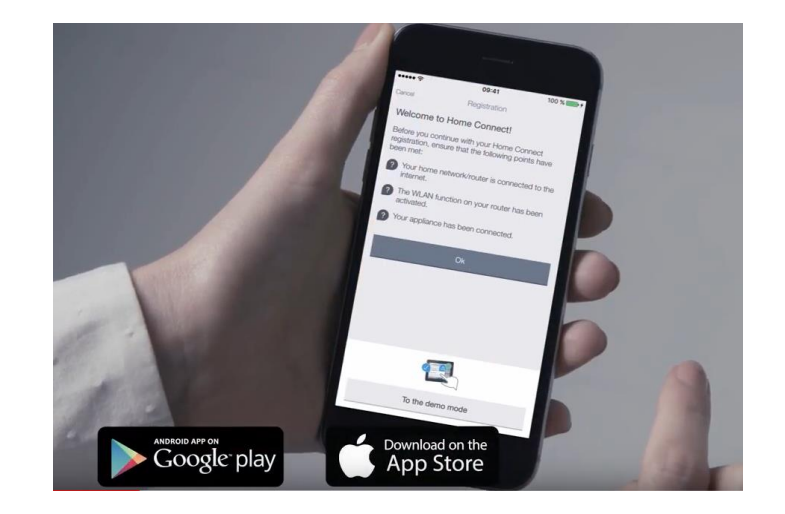

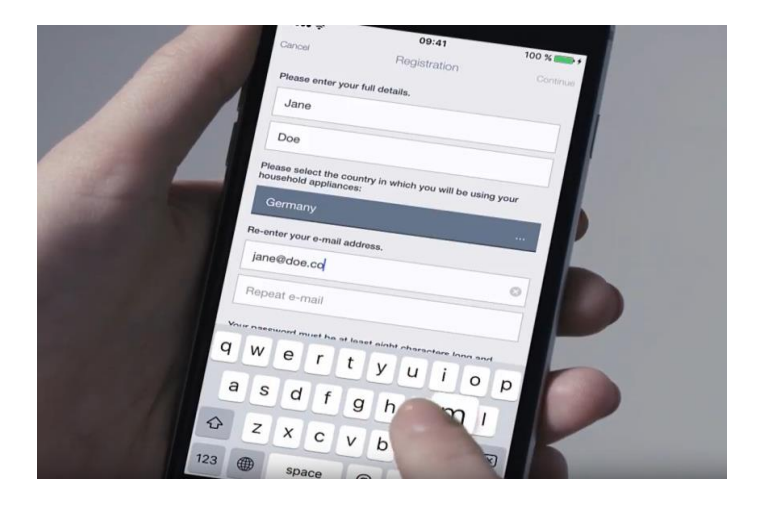

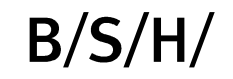

**Step Three:** Make sure you can get to your router

**Step Four:** Press Menu on your oven

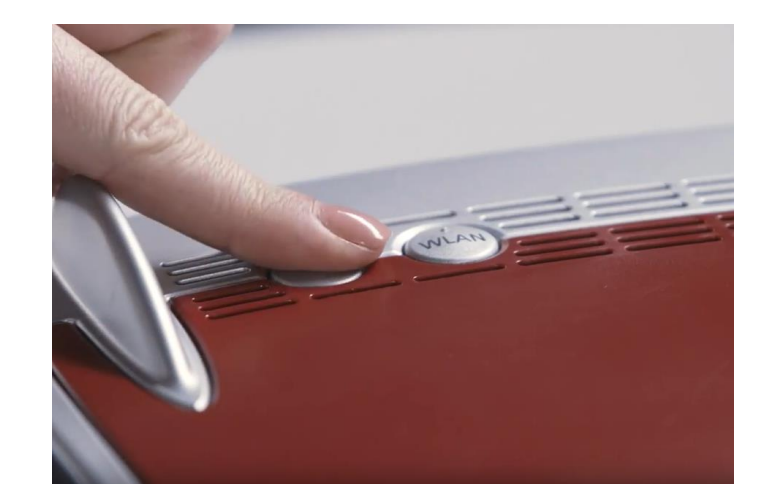

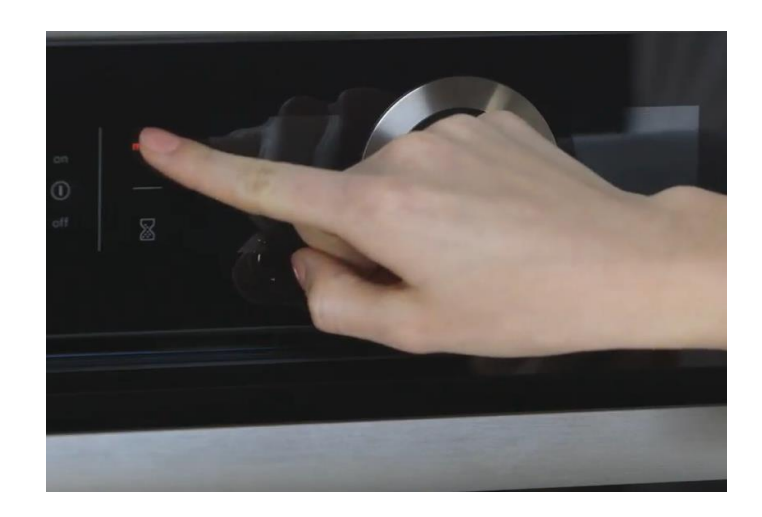

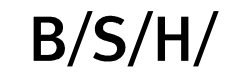

Page 7 07/03/2019 Step by step guide to connecting your HomeConnect appliance and how to add Alexa V6.0

#### **Step Five:**

Scroll on the menu until you can see home connect then press home connect assistant your screen will then direct you

# **Step Six:** Press the WPS button on your router and wait for the lights to flash

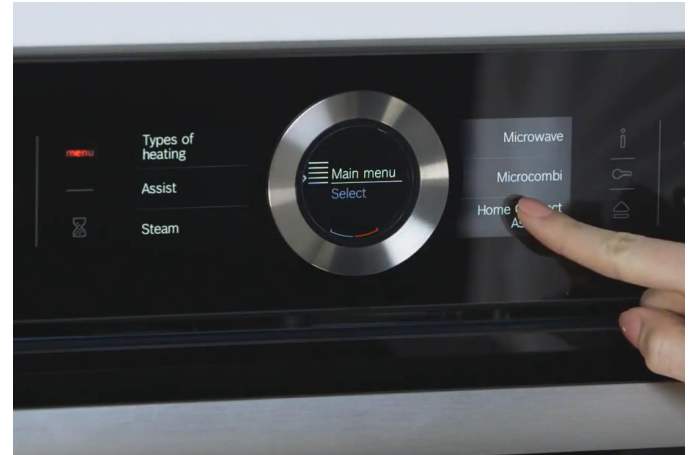

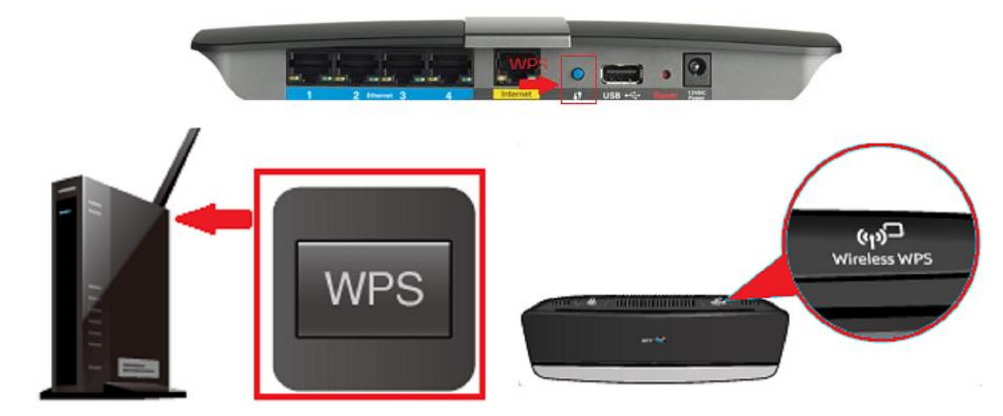

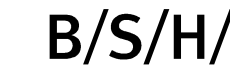

**Step Seven:** Go back to the appliance and read the screen

#### **Step Eight:**

Now connect the appliance to the app. By clicking connect with app

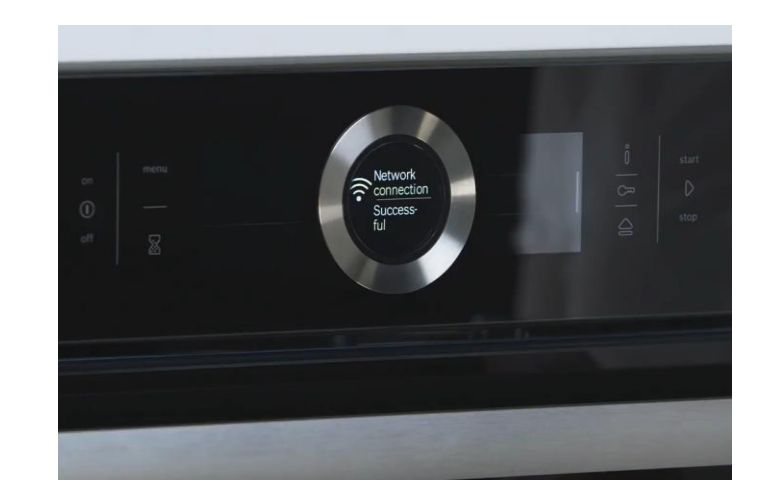

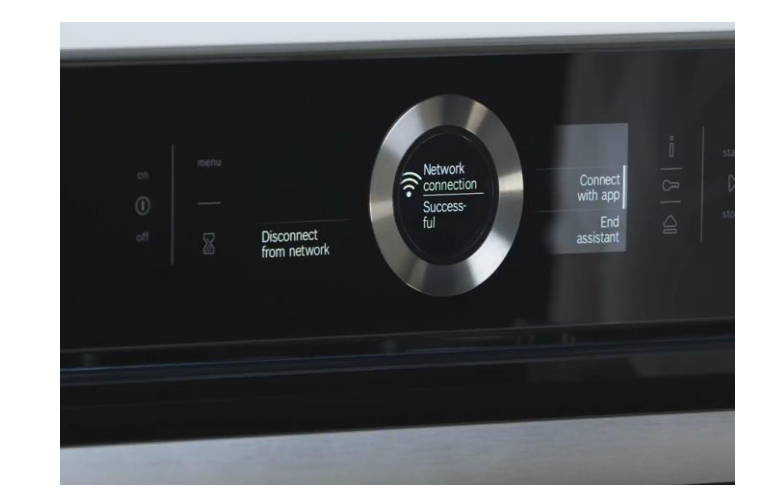

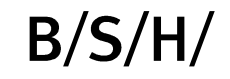

# **Step Nine:** On your phone follow the instructions

**Step Ten:** You are now connected

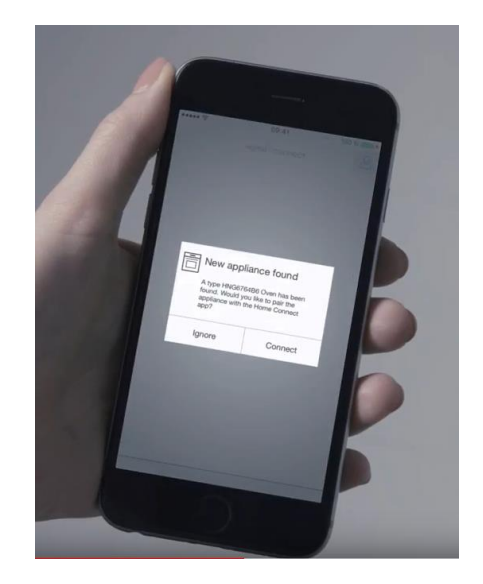

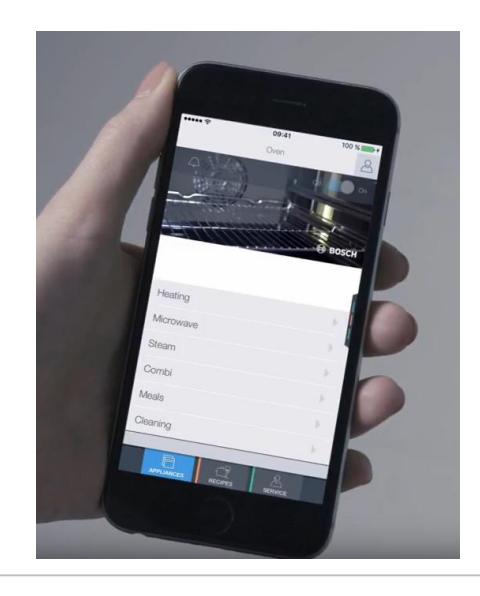

# How to Connect Your Bosch Oven to the Home Connect App

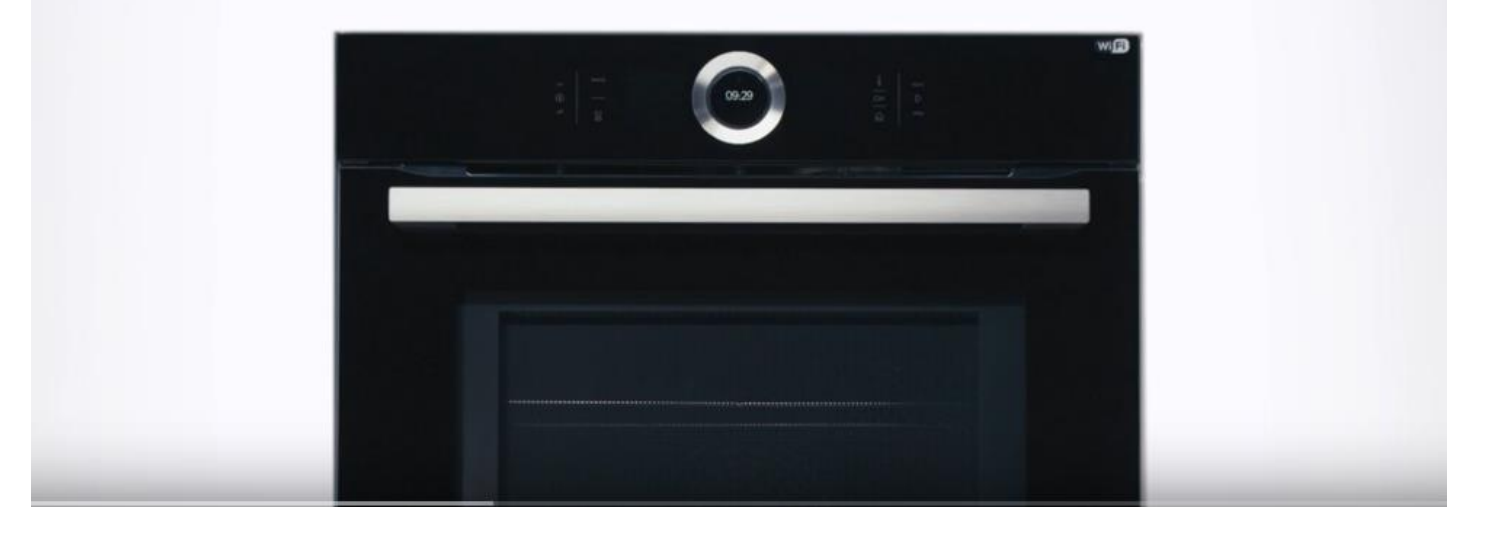

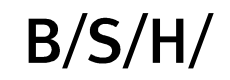

**Step One:** Download the HomeConnect App

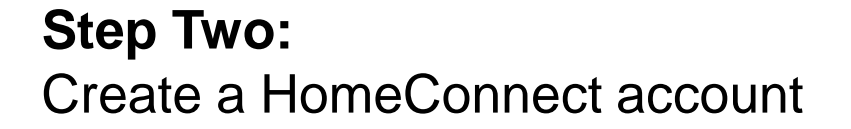

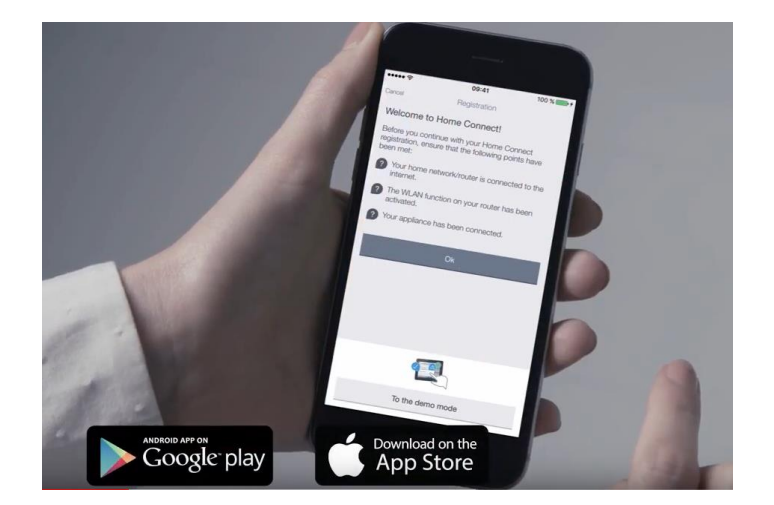

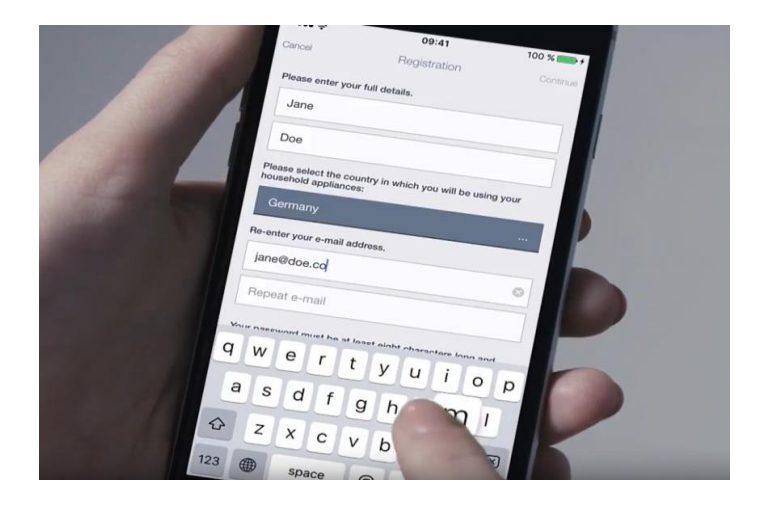

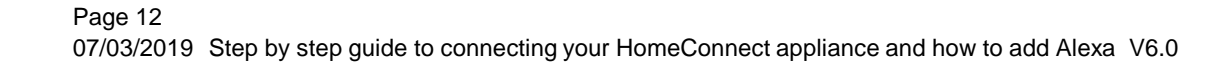

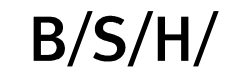

**Step Three:** Move back to your appliance

**Step Four:** Press menu on your oven

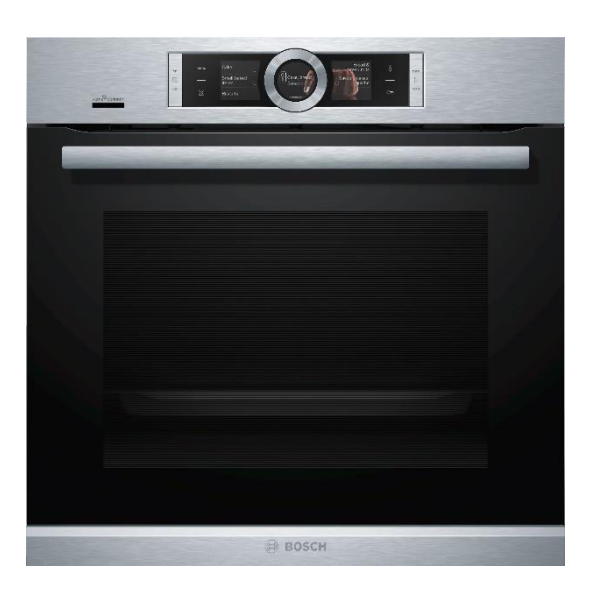

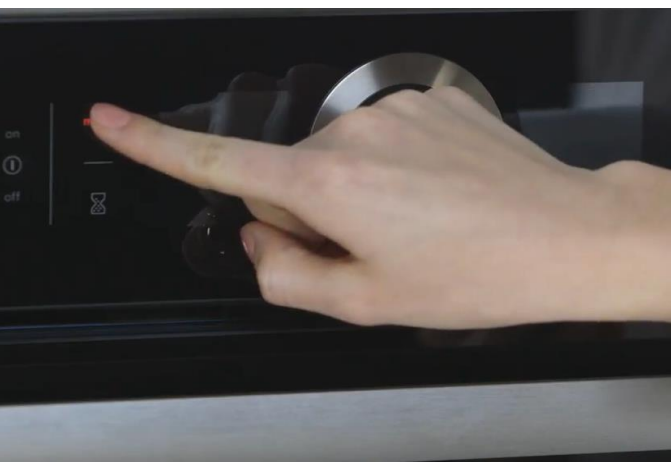

Page 13 07/03/2019 Step by step guide to connecting your HomeConnect appliance and how to add Alexa V6.0

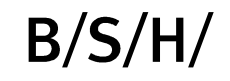

#### **Step Five:**

Scroll on the menu until you can see Home Connect then press Home Connect Assistant

**Step Six:** Your screen will direct you Press Manually connect

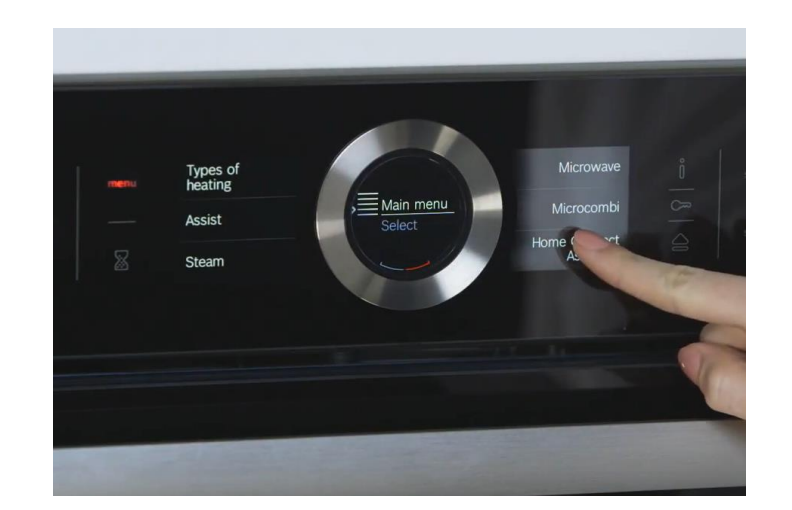

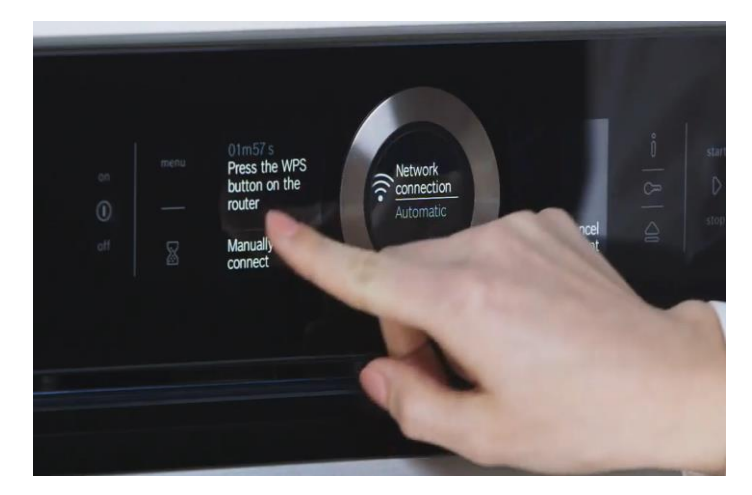

**Step Seven:** Open General settings on you phone, then Wi-Fi

Step Eight:

Wait for the network to show HomeConnect, Select this and wait for it to connect

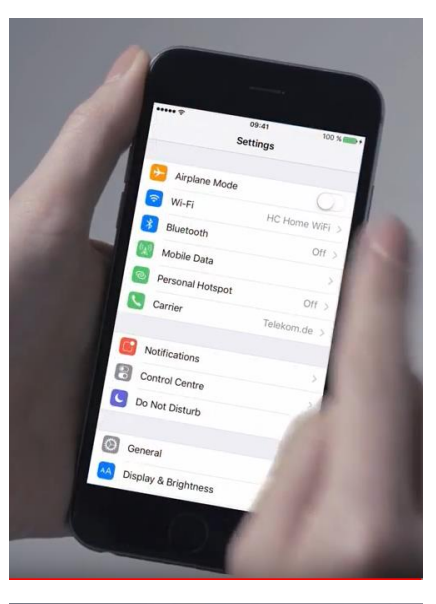

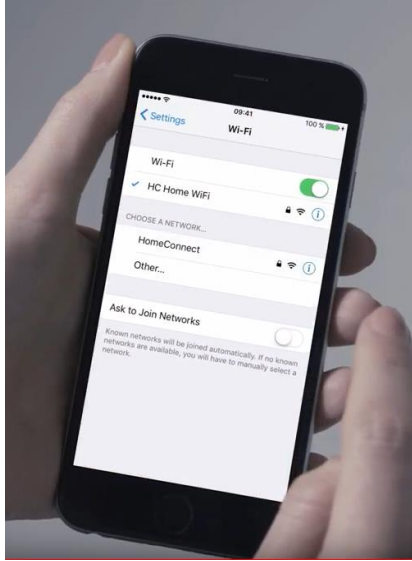

#### **Step Nine:**

You will be asked for a password, Type HomeConnect

**Step Ten:** You will be asked for your internet password Enter this now

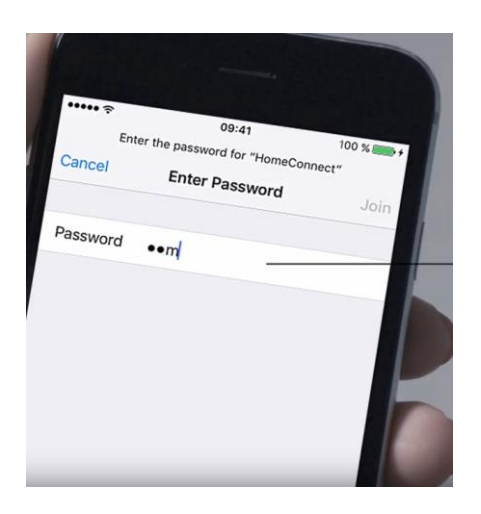

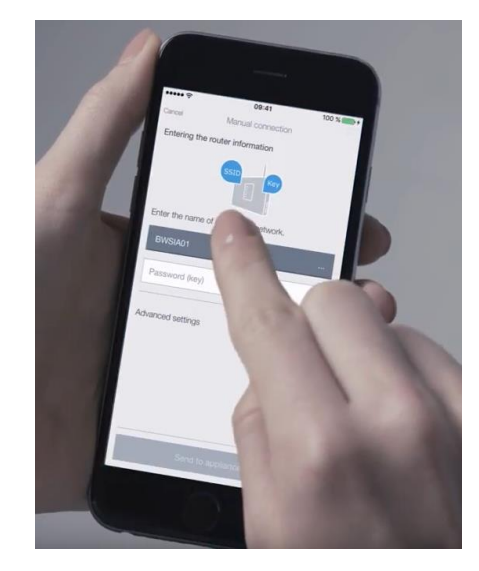

**Step Eleven:** Select your internet network name

**Step Twelve:** Go back to the appliance and read the screen

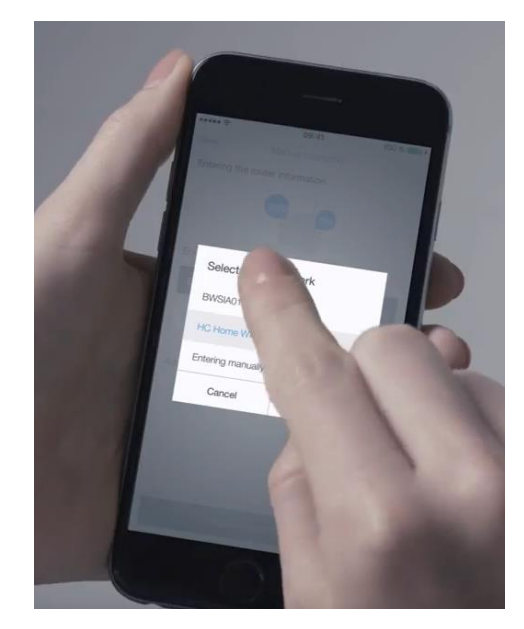

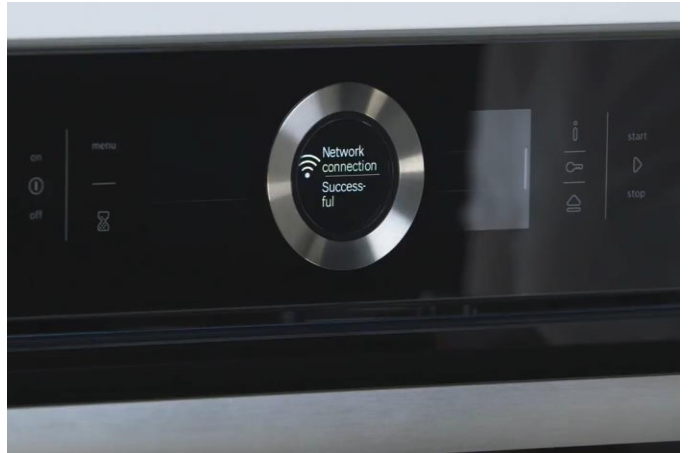

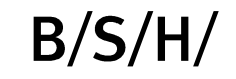

**Step Thirteen:** On your phone follow the instructions

#### **Step Fourteen:** You are now connected

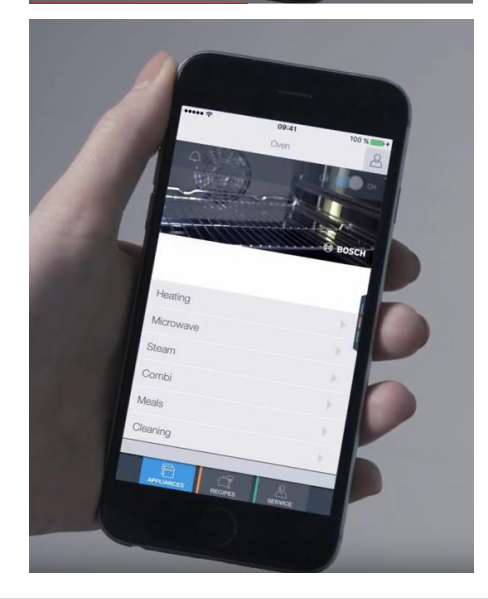

# 2 Unbox Alexa and set it up

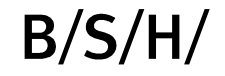

- 1. Plug in the Alexa
- 2. Download the Alexa App
- 3. Will need an Amazon Account or set up a new one in the App
- 4. Connect to your Wi-Fi
- 5. Echo Step by Step Video

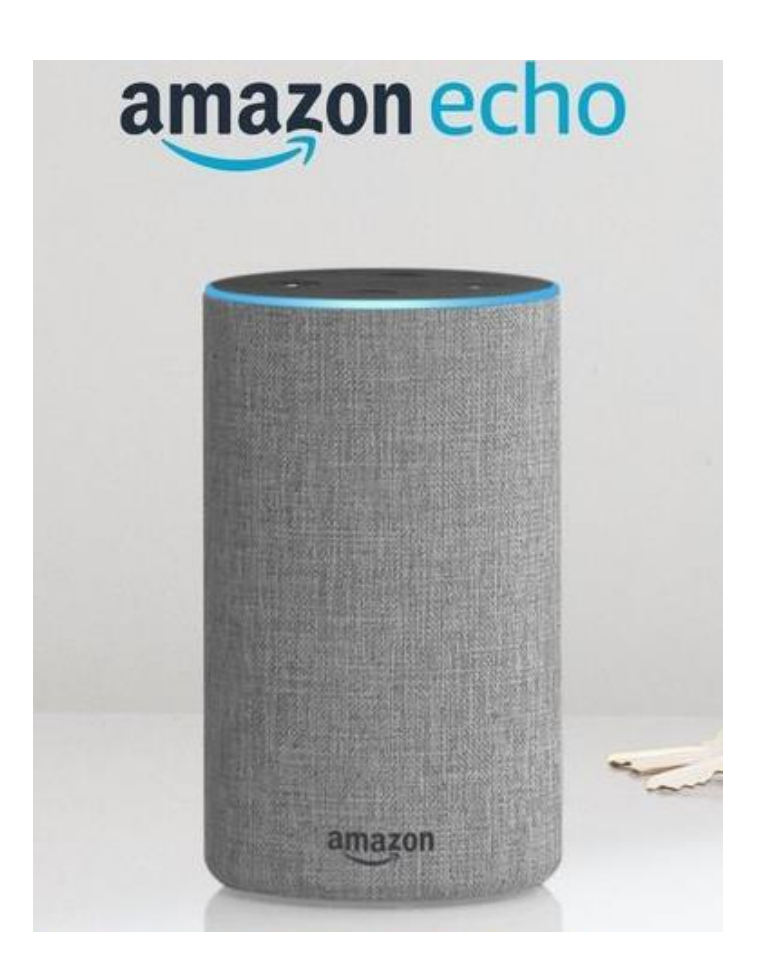

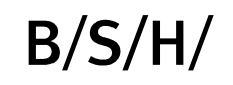

#### **Step One:** Remove your Alexa from the box

#### Step Two:

Download the Alexa app from the App Store or Play store

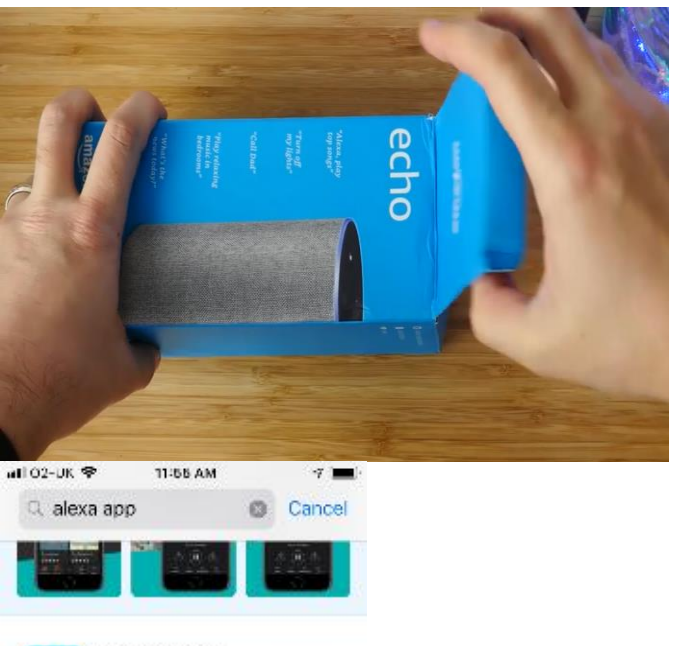

GET

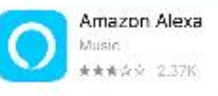

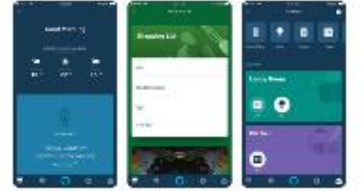

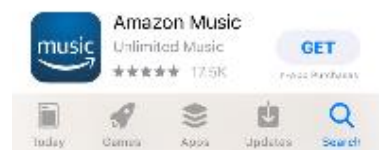

# **Step Three:** Download the app

#### **Step Four:** Create a new or sign into your amazon account

| MI 02-UK 🗢 12:00 PM                                                                                              |
|----------------------------------------------------------------------------------------------------|
|                                                                                                    |
| Smart Horan Manuful Amand Glana                                                                                  |
|                                                                                                    |
|                                                                                                    |
|                                                                                                    |
|                                                                                                    |
|                                                                                                    |
|                                                                                                    |
|                                                                                                    |
|                                                                                                    |
|                                                                                                    |
| and the second second second second second second second second second second second second second second second |
| N 🖉 🖸 🎵                                                                                                    |
| ы1 02-UK 🗢 12:00 РМ 🛷 🔳)                                                                                         |
| 🔵 amazon alexa                                                                                                   |
| Sign in                                                                                                    |
| Forgot password?                                                                                                 |
| Email (phone for mobile accounts)                                                                                |
| Amazon password                                                                                                  |
| Show password                                                                                                    |
| SIGN IN                                                                                                    |
| New to Amazon?                                                                                                   |
| CREATE A NEW AMAZON<br>ACCOUNT                                                                                   |
|                                                                                                    |

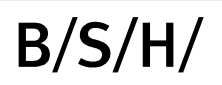

#### **Step Five:**

Run through the app and read all of the steps

**Step Six:** Choose your Alexa device type

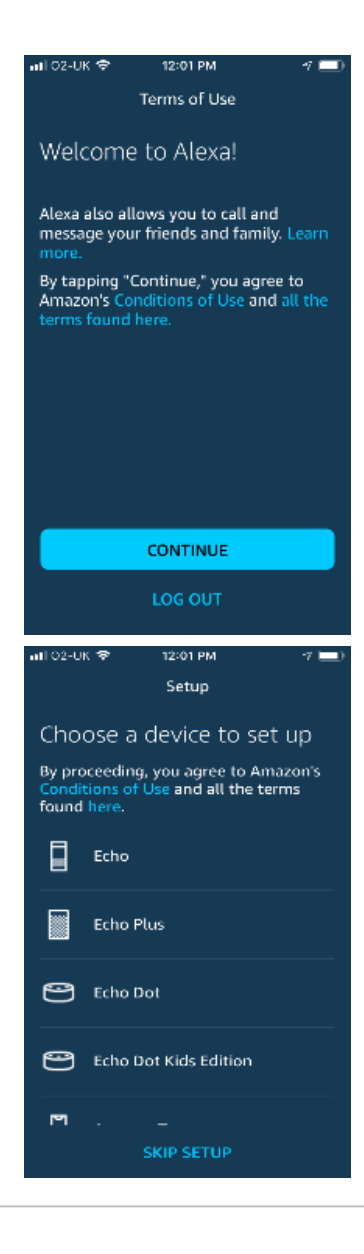

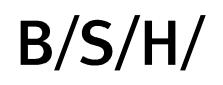

#### Step Seven: Select the correct model

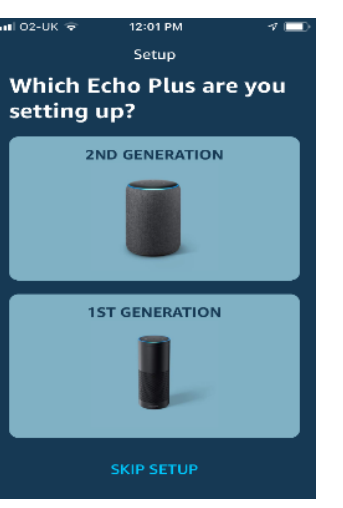

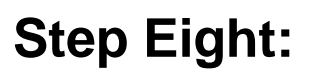

The app will talk you through the next steps

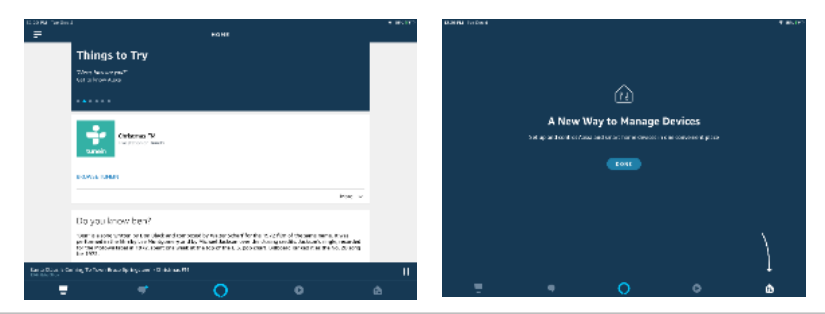

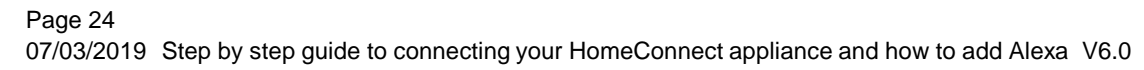

#### Step Nine: Watch the YouTube film You Tube Video

**Step Ten:** Follow the steps on your Alexa App

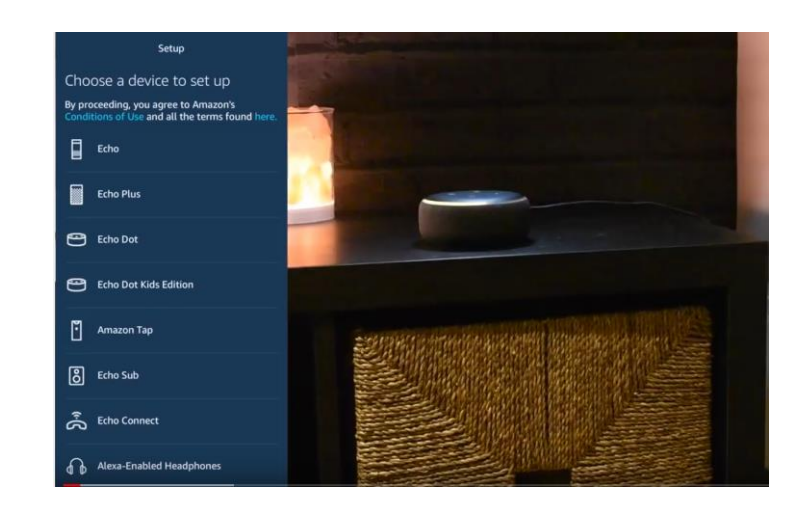

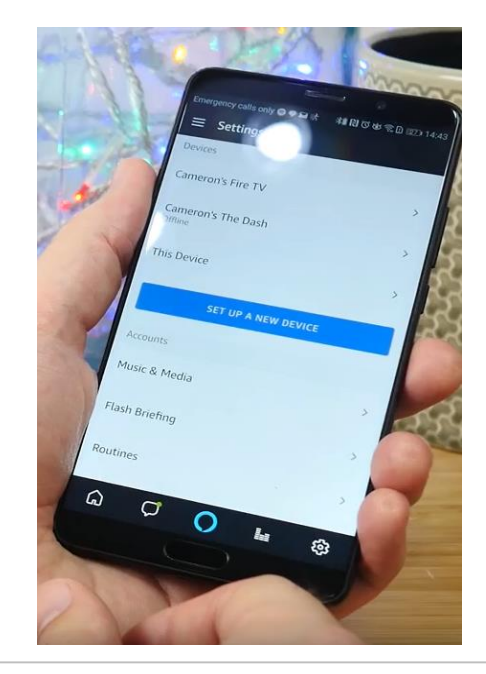

#### **Step Eleven:**

You will need to be next to your Alexa whilst you set up your account

**Step Twelve:** You will need your Wi-Fi Password Code

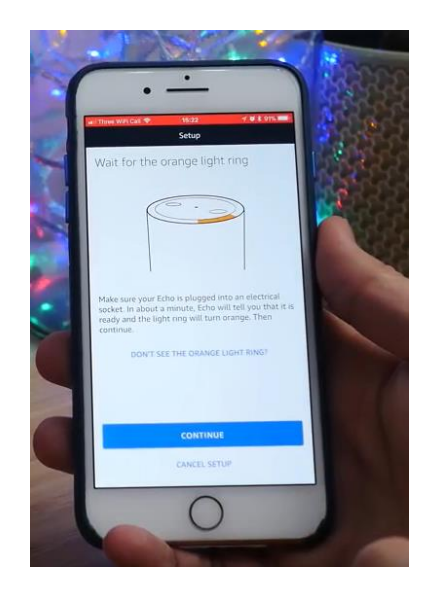

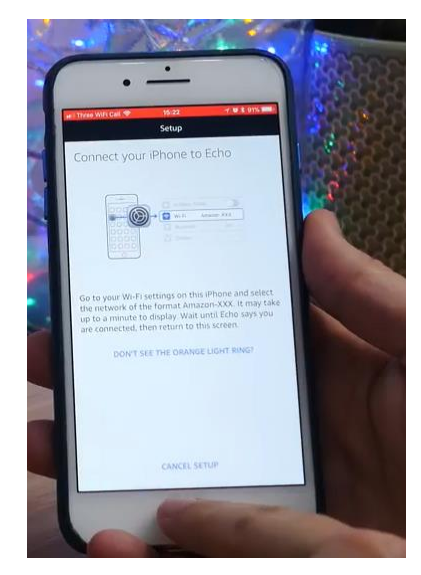

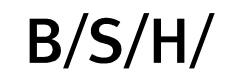

#### **Step Thirteen:**

When directed you need to go to your device setting and find the Wi-Fi for the Alexa

#### **Step Fourteen:**

Go back to the Alexa App and continue

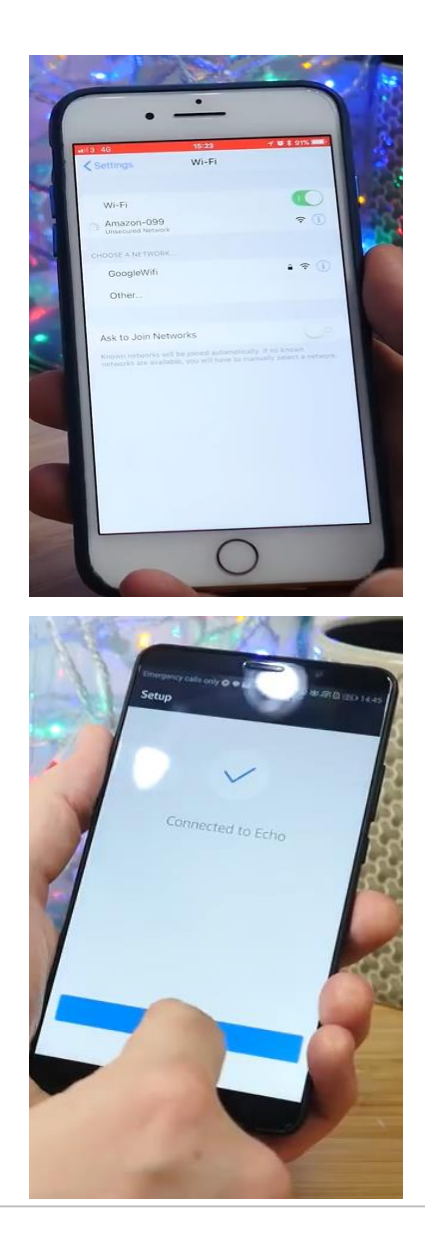

B/S/H/

#### **Step Fifteen:**

Please open your Skills on the Alexa app

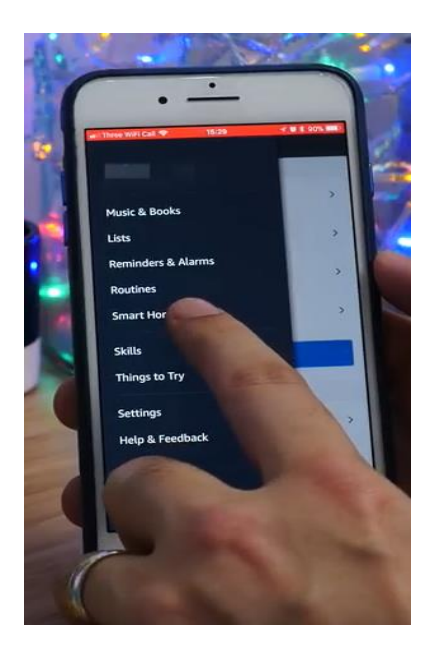

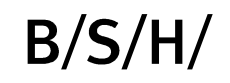

# 3 Connect the Oven to Alexa

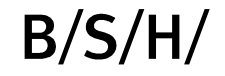

### Step One: Open Alexa App Click on Skills

#### Step Two:

Next to categories on the menu bar type in Home Connect

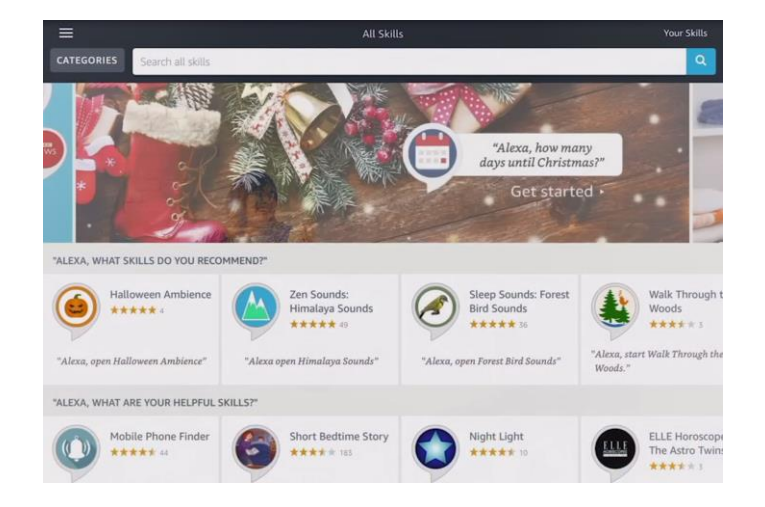

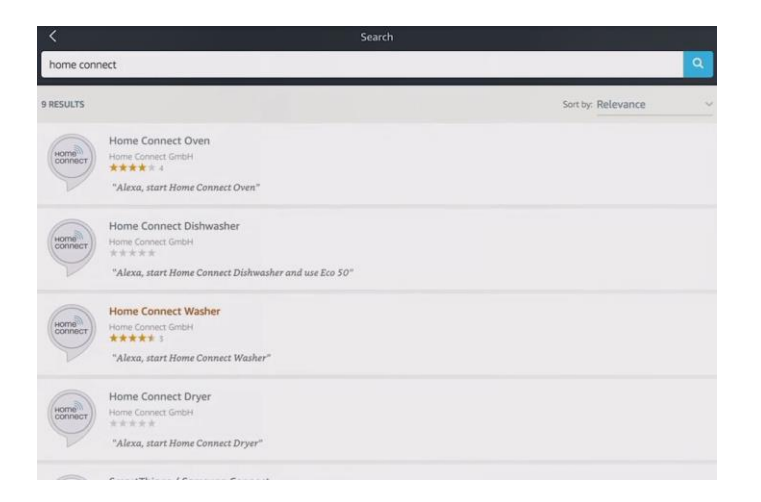

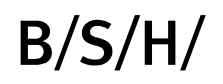

#### **Step Three:** Choose your appliance

Step Four: Click Enable

| home connect                                                                                                   | ٩                  |
|----------------------------------------------------------------------------------------------------|--------------------|
| 9 RESULTS                                                                                                    | Sort by: Relevance |
| Home Connect Oven<br>Home Connect Great<br>Have k * * * *<br>"Alexa, start Home Connect Oven"                  |                    |
| Home Connect Dishwasher<br>Home Connect GmbH<br>*****<br>"Alexa, start Home Connect Dishwasher and use Eco 50" |                    |
| Home Connect Washer<br>Home Connect GmbH<br>**** \$<br>"Alexa, start Home Connect Washer"                      |                    |
| Home Connect Dryer<br>Home Connect Grieft<br>*****<br>"Alaxa, start Home Connect Dryer"                        |                    |
|                                                                                                    |                    |

| K Home Connect Oven                                                                                                    |                                                                        |                                         |  |  |
|----------------------------------------------------------------------------------------------------|------------------------------------------------------------------------|-----------------------------------------|--|--|
| Home Connect Over<br>Home Connect GmbH<br>Rated: Guidance Suggested                                                                                                    | n 🖺 Share                                                              | ENABLE<br>Account linking required      |  |  |
| TRY SAYING                                                                                                    |                                                                        | Shown in: English 🗸                     |  |  |
| "Alexa, start Home Connect Oven"                                                                                                    | "Alexa, ask Home Connect Oven when<br>my dinner will be ready"         | "Alexa, tell Home Connect Oven to stop" |  |  |
| ABOUT THIS SKILL NEW VERSION (1.1.1) In this new Home Connect Oven skill, we've releas - Bugfix In case you have questions or comments, just sens Your Home Connect team See More | ed the following updates.<br>I an email to service.uk@home-connect.com |                                         |  |  |
| SUPPORTED LANGUAGES                                                                                                    |                                                                        |                                         |  |  |

#### **Step Five:**

Log in using your HomeConnect details

**Step Seven:** Click Approve

|                                                                                       | Amazon Alexa                                                                                               |    |       |       |
|---------------------------------------------------------------------------------------|----------------------------------------------------------------------------------------------------|----|-------|-------|
| Done < >                                                                              | api.home-connect.com                                                                                       | Ċ  | ; ć   | 5 (   |
|                                                                                       | нотел<br>соппест                                                                                           |    |       |       |
| Please login here, if you have a va                                                   | lid user account.                                                                                          |    |       |       |
| E-mail                                                                                |                                                                                                    |    |       |       |
| E-mail<br>Password                                                                    |                                                                                                    |    |       |       |
| E-mail Password If you forgot your password, pleas                                    | se open the Home Connect app and request a new password.                                                   | Ca | ancel | Login |
| E-mail Password If you forgot your password, pleas If you haven't got a user account, | se open the Home Connect app and request a new password.<br>please open the Home Connect app and register. | Ca | ancel | Logi  |

| Amazon Alexa 🔶 🗡                                                                                                   |                                                                      |                |  |
|----------------------------------------------------------------------------------------------------|----------------------------------------------------------------------|----------------|--|
| Done <                                                                                                    | api.home-connect.com                                                 | c 🖞 🛇          |  |
|                                                                                                    | ноте                                                                 |                |  |
| Amazon Alexa Home Connect Over                                                                                     | Skill would like to:                                                 |                |  |
| Identify your Home Connect home                                                                                    | appliance                                                            |                |  |
| Access to your oven<br>• Monitor appliance<br>• Control appliance<br>• Get and molify settings<br>• Forward events |                                                                      |                |  |
| By clicking on "approve" you grant<br>and Privacy Policy.                                                          | this app and Home Connect access to <u>your data</u> in accordance o | Cancel Approve |  |

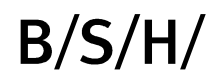

# 4 Use Alexa with voice commands

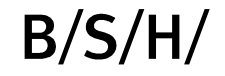

### Before you can use Alexa with your appliances you will need to do the following:

#### Washing Machine Dishwasher **Ovens** Turn the appliance on • Turn the appliance on Turn the appliance on Press Remote Start Press Remote Start Press menu on the control panel of on the front of the Press Remote Start You can turn the the appliance appliance Do not turn the appliance off Do not turn the This will activate the appliance off appliance off This will activate the This will activate the remote start and will stay active for 24 remote start and will remote start and will hours stay active for 24 stay active for 24 hours unless you hours unless you

open the door

open the door

# **Oven Alexa Voice Commands**

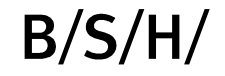

# Voice commands that can be used with Alexa and your Home Connect appliances Oven

"Alexa, start Home Connect oven"

"Alexa, tell Home Connect oven to start".

Alexa starts the dialogue right away, guiding you through all the necessary steps.

Once you have become more familiar with this skill, try saying something like:

"Alexa, tell Home Connect oven to start top-bottom heating at 180 degrees for 10 minutes"

This shortcut lets you perform the settings quickly.

To stop the oven, say: "Alexa, tell Home Connect oven to turn off".

# Voice commands that can be used with Alexa and your Home Connect appliances Oven

If you wish to change the heating mode, say: "Alexa, tell Home Connect oven to set hot air".

You can change the temperature as follows: "Alexa, tell Home Connect oven to increase the temperature by 10 degrees" or "Alexa, tell Home Connect oven to set 120 degrees".

To change the cooking time, you can say the following, for example:

"Alexa, tell Home Connect oven to extend the cooking time by 10 minutes" or "Alexa, tell Home Connect oven to set 1 hour and 15 minutes".

To request the status, say: "Alexa, ask Home Connect oven when my dinner will be ready" or "Alexa, ask Home Connect oven which heating mode is set" or "Alexa, ask Home Connect oven for its status".

# Dishwasher Alexa Voice Commands

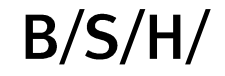

## Voice commands that can be used with Alexa and your Home Connect appliances Dishwasher

"Alexa, start Home Connect dishwasher"

"Alexa, tell Home Connect dishwasher to start".

Alexa starts the dialogue right away, guiding you through all the necessary steps.

If you are already more familiar with the skill, try saying something more advanced such as:

"Alexa, start Home Connect dishwasher with Eco 50".

This shortcut lets you select your favourite wash program quickly and directly in just one sentence.

To query how long the wash program has left to go, say: "Alexa, ask Home Connect dishwasher for the remaining time"

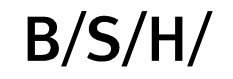

# Washing Machine Alexa Voice Commands

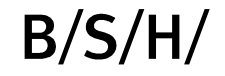

#### Voice commands that can be used with Alexa and your Home Connect appliances

#### Washing machine

"Alexa, start Home Connect washing machine"

"Alexa, tell Home Connect washing machine to start".

Alexa starts the dialogue right away, guiding you through all the necessary steps.

Once you have become more familiar with this skill, try saying something like:

"Alexa, start Home Connect washing machine for cottons at 30 degrees".

This shortcut lets you perform the settings quickly.

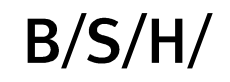

#### Voice commands that can be used with Alexa and your Home Connect appliances

#### Washing machine

To stop the washing machine, say: "Alexa, tell Home Connect washing machine to stop" (Note: Depending on the run time, you may have to manually set the "Rinse" program so that you can open the door)

To request the status, say: "Alexa, ask Home Connect washing machine when the laundry will be ready." or "Alexa, ask Home Connect washing machine which program is set" or "Alexa, ask Home Connect washing machine for its status".

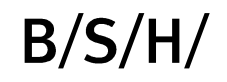

# Coffee Machine Alexa Voice Commands

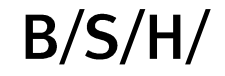

#### Voice commands that can be used with Alexa and your Home Connect appliances

#### **Coffee Machine**

"Alexa, start Home Connect coffee machine"

"Alexa, tell Home Connect coffee machine to start".

Alexa starts the dialogue right away, guiding you through all the necessary steps.

If you are already more familiar with the skill, try saying something more advanced such as:

"Alexa, tell Home Connect coffee machine to make a cappuccino".

This shortcut lets you select your favourite coffee quickly and directly in just one sentence. To do this, the coffee machine uses the program settings last used for filling capacity and strength.

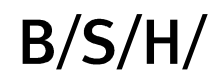

#### Voice commands that can be used with Alexa and your Home Connect appliances

#### **Coffee Machine**

If you have a personal coffee request, try to name all the values directly:

"Alexa, tell Home Connect coffee machine to make a large, extra strong cappuccino".

If Alexa hasn't understood all the words correctly, the assistant will automatically help you to achieve your aim.

It may be that your coffee machine is in standby mode at the time the request is sent. In this case, the coffee machine will switch on automatically and start the rinse cycle. Please wait a few minutes until the cycle has finished and start again.

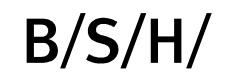

# Cooker Hoods Alexa Voice Commands

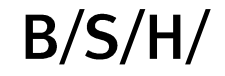

Voice commands that can be used with Alexa and your Home Connect appliances

**Cooker Hood** 

Set Fan Level | Alexa, tell <u>my hood</u> to use fan level 2

**Turn On |** Alexa, tell <u>my hood</u> to turn on (This will start the hood on a default level)

Activate Automatic Mode | Alexa, tell my hood to activate

Turn Off | Alexa, tell

Activate Automatic Mode | Alexa,

**Status** | Alexa, ask <u>my hood</u> for status

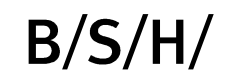

#### Voice commands that can be used with Alexa and your Home Connect appliances

### **Cooker Hood**

(Functional lights are the lights that shines down on to the hob) Activate Functional Light | Alexa, tell <u>my hood</u> to switch on functional light

Deactivate Functional Light | Alexa, tell my hood to switch off functional light

(Ambient lights are the lights that glows behind the cooker hood) Activate Ambient Light | Alexa, tell <u>my hood</u> to switch on the ambient light blue

Set Color Ambient Light | Alexa, tell <u>my hood</u> to set ambient light to green

**Deactivate Ambient Light** | Alexa, tell <u>my hood</u> to switch off ambient light

Activate All Lights | Alexa, tell <u>my hood</u> to switch on all lights

**Deactivate All Lights** | Alexa, tell <u>my hood</u> to switch off all lights

# Thank You